## 實驗室 win98 作業系統網路連線之設定

2008/07/24 李建儒

目的: 簡述如何在實驗室 WIN98 作業系統下, 連上網際網路及 Data Server。

一、 如何連上網際網路:

1.打開控制台,選取網路選項。

| □ 2010 □ 2010 | জ্জ<br>Internet 選項 | 20DBC 資料來<br>源 (32 位元) | 日期/時間           | 《新的硬體》 | い<br>い<br>表機 | 多媒體   | <mark>柔</mark> 。<br>字型 | <u>」</u><br>3.0077<br>系統                    | <b>使</b> 用者 |
|----------------------------------------------------------------------------------------------------|--------------------|------------------------|-----------------|--------|--------------|-------|------------------------|---------------------------------------------|-------------|
| 請使用控制台,讓電腦展現個人的風格。<br>請選擇圖示來被視它的說明。                                                                                                    | した。<br>協助工具選項      | <b>び</b><br>區域設定       | <b>()</b><br>密碼 | 新增移除程式 | る            | 邊國控制器 | 電源管理                   | <b>小小小小小小小小小小小小小小小小小小小小小小小小小小小小小小小小小小小小</b> |             |
| <u>Microsoft首頁</u><br>技術支援                                                                                                    | <b>》</b><br>數據機    | <b>大</b> 方<br>朝入法      | <b>警</b> 音      |        | 「<br>願示器     |       |                        |                                             |             |

2.從組態標籤下,點選 TCP/IP。

| 網路                                                      | X |
|---------------------------------------------------------|---|
| 組態  識別資料   存取控制                                         |   |
| 已經安裝下面的網路元件(11):                                        |   |
| Client for Microsoft Networks                           |   |
| ТСРИР                                                   |   |
| File and printer sharing for Microsoft Networks         |   |
|                                                         |   |
| 新增(A) 移除(E) 内容(R)                                       |   |
| 主網路登入①:                                                 |   |
| Client for Microsoft Networks                           |   |
| 檔案及列印分享(E)                                              |   |
| ─ 説明<br>TCP/IP 通訊協定可以讓您用來連線到 Internet 及廣域網<br>路 (WAN) • |   |
|                                                         |   |
|                                                         |   |

3.在 IP 位置標籤點選自動取得 IP 位置。

| TCP/IP內容                                 |                      |             | ? ×               |
|------------------------------------------|----------------------|-------------|-------------------|
| 連結         進階           通訊閘         1    | │ NetBIOS<br>WINS 組態 |             | DNS 組態  <br>IP 位址 |
| IP 位址可以自動指定給這<br>定 IP 位址,請要求網路管<br>地方輸入。 | 台電腦。如果網<br>理員給您位址,   | 路沒有E<br>然後在 | 自動指<br>下面的        |
| ○ 自動取得 IP 位址(0)                          |                      |             |                   |
| ○指定 12 位址②:                              | 5                    |             |                   |
| IP (宜址①:                                 |                      |             |                   |
| 子網路遮罩(U):                                |                      |             |                   |
|                                          |                      |             |                   |
|                                          |                      |             |                   |
|                                          |                      |             |                   |
|                                          | 確                    | Ē           | 取消                |

4.在 DNS 組態標籤點選關閉 DNS,選取確定。

| /IP内容                       |                                |
|-----------------------------|--------------------------------|
| · 通訊開 · ₩1<br>· 連結 · · · 進階 | INS 組態 IP 位址<br>NetBIOS DNS 組態 |
| • 開閉 DNS()                  |                                |
| -( <b>咨動 DAS(E)</b>         |                                |
| DNS 伺服器搜尋項序                 |                                |
|                             | 新增(4)                          |
|                             | 移床(型)                          |
| 網域字尾搜尋順序                    |                                |
|                             | 新増(1)                          |
|                             | 移除( <u>M</u> )                 |
| ,                           |                                |
|                             |                                |
|                             | 確定取消                           |

二、<u>如何連上 Data Server</u>

1.於 windows 使用者登入畫面,登入 server 的使用者名稱及密碼。

| 請輸入網路密 | 碼                   |               | ? ×   |
|--------|---------------------|---------------|-------|
|        | 請輸入密碼,登 <i>7</i>    | ∖Microsoft網路。 | 確定 取消 |
|        | 使用者名稱(U):<br>密碼(P): |               |       |

2.在網路上的芳鄰圖示上點右鍵,於下拉式選單選取連線網路磁碟機。

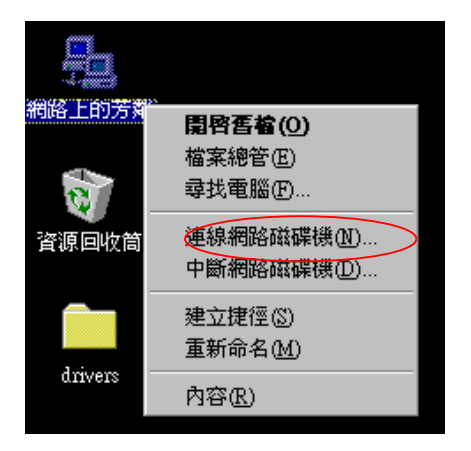

3.在路徑上輸入 Server 的 IP 位置即可。

| 連線網路磁碟機          |              | ? × |
|------------------|--------------|-----|
| 磁碟機( <u>D</u> ): | <b>—</b> G:  | 確定  |
| 路徑만:             | <b>•</b>     | 取消  |
|                  | □ 登入時重新連線(I) |     |
|                  |              |     |